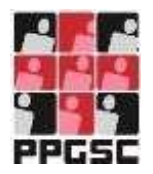

Universidade Federal de Pernambuco

Centro de Ciências Médicas Programa de Pós-Graduação em Saúde Coletiva

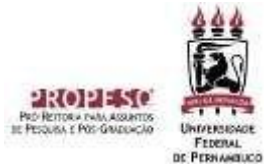

\_\_\_\_\_\_\_

# INSTRUÇÕES PARA PROCEDIMENTOS PÓS-DEFESA DE DISSERTAÇÃO

### 1. Apresentação

Com a incorporação do SIGAA para solicitação de documentos e processos referentes aos Programas de Pós-Graduação, este manual apresenta as instruções para realização de procedimentos após a defesa da Dissertação de Mestrado.

Entretanto, antes de realizar os procedimentos pós-defesa no SIGAA, é necessário que o discente esteja com documentos abaixo listados:

- ✓ Ata de defesa (precisa estar com o título da versão final da dissertação);
- Dissertação corrigida pós-banca e concluída;

## 2. Etapas

Serão realizadas 10 etapas, conforme descrito abaixo.

| PORTAL DU COOMD    | выком Втякто > Ассанианалекто сая иноскомватия арбя барева се Тези/Окашетаско                                                                                                    |
|--------------------|----------------------------------------------------------------------------------------------------|
| м                  | uficula                                                                                                    |
|                    | Isoerre:                                                                                                    |
| 191                | Igning Coordenacao da Pos-Graduação                                                                                                    |
|                    | Curve:                                                                                                    |
|                    | Santa COVELUTO                                                                                                    |
|                    | TINKI: HEGULAH                                                                                                    |
| Cars Coordenador.  |                                                                                                    |
| Above who have not |                                                                                                    |
| NERES 280 SERIOS   | os procesamentos resectados a parte da dareisa da casterização de a norromodação do segunda do desperse.                                                                                                    |
| Você pode acompa   | ther a situação de cada um deles e, quando recessoário, renfizar as devidas sperações.                                                                                                    |
|                    | Courses manage the attainance one meterna                                                                                                    |
| 10                 | Worksteiner und eine eine eine eine eine eine eine ei                                                                                                    |
| <b>T</b>           | une un indenue de are ne genera en o arrao une pomimer ave neseneramentes.                                                                                                    |
|                    | Semanskin na vezniko znav controma na Desigonacijo                                                                                                    |
| 20                 | Annual and a second and a second and a secon    |
| 2                  | Mercentense a Frederication da antanante de passea                                                                                                    |
|                    | Approación da vedeción estas conducida na Disceptionion                                                                                                    |
| 20                 | A constraint of the second second sec    |
| 5                  | HERE AND A DESCRIPTION OF A DESCRIPTION OF<br>A DESCRIPTION OF A DESCRIPTION OF A DESCRIPTION OF A DESCRIPTION OF A DESCRIPTION OF A DESCRIPTION OF A DESCRIPTION OF A DESCRIPTION OF A DESCRIPTION OF A DESCRIPTION OF A DESCRIPTION OF A DESCRIPTION OF A DESCRIPTION OF A DESCRIPTIONO |
|                    | Schotaceo da Ficha Catalodrafica                                                                                                    |
| /10                | Anuantaneko sostemacho da fecha catadoardilea pete alano                                                                                                    |
|                    |                                                                                                    |
| 1000               | RESSUEMISSÃO DA VERSÃO FINAL CORRIGIDA DA DISSERITAÇÃO COM FICHA CATALOGRAFICA                                                                                                    |
| 50                 | Aguantiendo ressubmissão do trabalho com a licha catalográfica para revisão do smentador.                                                                                                    |
| 200                |                                                                                                    |
| 1000               | Aprovação da versão final corrigida da Dissertação com Ficha Catalografica                                                                                                    |
| 60                 | Aguintando ressultarissão do trabalho com a ticha catalográfica para revedo do prientador.                                                                                                    |
| •                  |                                                                                                    |
| 10000              | Assinatura do termo de autorização de publicação                                                                                                    |
| 70                 | Apparedande assistativas do territo de autorização peto stano.                                                                                                    |
|                    |                                                                                                    |
|                    | RECEBINENTO DA VERSÃO FINAL PELA COORDENAÇÃO                                                                                                    |
| 80                 | Necessario a aproveção da versão trua com tiche catalográfica pelo orientador.                                                                                                    |
| •                  |                                                                                                    |
| 200                | VALIDAR DOCUMENTOS OBRIGATÓRIOS                                                                                                    |
| 90                 | Necessário a assinatora do termo de publicação pelo aluno.                                                                                                    |
|                    |                                                                                                    |
| 10010040           | SOLICITAÇÃO DE HOMOLOGAÇÃO DO DIFLOMA                                                                                                    |
| 10°                |                                                                                                    |
| and the second     |                                                                                                    |

# 1. Consolidação da Atividade de Defesa

Essa etapa será realizada pela Secretaria do Programa de Pós-Graduação por meio da declaração de informações apresentadas a partir dos documentos enviados previamente pelo discente (ata de defesa, folha de aprovação e pareceres dos membros da Banca Avaliadora).

Após sua conclusão o discente pode fazer o download da Ata de Defesa corrigida.

# 2. Submissão da versão final corrigida da Dissertação/Tese

**Essa etapa será realizada pelo discente**, que deverá submeter a versão final corrigida da Dissertação e aprovada pelo(s) Orientador(es).

Ao acessar o SIGAA, no endereço https://sigaa.ufpe.br/sigaa/ selecione a opção **Módulos**, conforme imagem abaixo:

| PE - SIGAA - Sistema Integrado de Gestão de Ati                                               | vidades Acadâmicas                    |                     | Ajuda? Yery                                | ne de Sensia: 00.00 S |
|-----------------------------------------------------------------------------------------------|---------------------------------------|---------------------|--------------------------------------------|-----------------------|
| ORDENACIO DO HEETINO                                                                          | Gernetro atuali 2021-1                | Itodakar            | Cates Postal                               | Sector Character      |
| 🖹 Ensino 🦧 Ações Associadas 🙀 Outros                                                          |                                       |                     |                                            |                       |
| ião há noticias cadastradas,                                                                  |                                       |                     | Plera<br>Alkalikar Fota e<br>Heus Dados Pe |                       |
| Tannak do Sementik                                                                            | Constan                               |                     |                                            | -                     |
| HEIVING GAMP HEI                                                                              | e semestre                            | and a second second | Chen Kimm                                  | Acetou Esterno        |
| Commissions Vietness que participa atualments                                                 |                                       |                     | Sa curso                                   | CAPES                 |
| Menove any contracts                                                                          |                                       |                     | (Internet                                  |                       |
| Não nã atividades cadastraitas para os próx                                                   | mus 15 das ou decorridos 7 das.       |                     | Regulamente dus Curs                       | un de Nés-Cradnag     |
| Futures are Contains                                                                          |                                       |                     | Dados Tast                                 | titucionals           |
| Caro Aluno, este forum é destinado para discussões relacio<br>a coordenação tom acesso a ele. | nedes ab seu cores. Todoe os alunde o | to curso e          | Ares)<br>Inel MESTRADO                     |                       |
| Kenhum item for er                                                                            | obertredo                             |                     | Mali DEPENDIOO                             | der.                  |

# Na página seguinte acesse Portal do Discente:

|            | PRULE  |                      | Earn<br>Móduóo | n do NIXIAA             | Hidday                     | rar Calca Postal     | Abrie Chrene              |
|------------|--------|----------------------|----------------|-------------------------|----------------------------|----------------------|---------------------------|
| HENU PRES  | CEPAL  |                      |                |                         | PORTAIS                    |                      |                           |
| 10         |        | 0                    |                |                         | (211-011-1-1-1-1-          | 8                    | 8                         |
|            | -      | ø                    |                | 4                       | 8                          | -                    | 2                         |
| 9          |        |                      | Cumber der     | Telegradas<br>Cal       | 2                          | Graduathe            | 2                         |
| 2          | 1000 C | 2                    | 41             | Estudaree               | 8                          | enelada<br>Tis       | <b>a</b> ′                |
| 18         | 9      | Constant Constant    | N              | Developer<br>Developer  | Anto Samonana<br>Gr        | 70                   | Percei de<br>Doceilate fe |
|            | Baute  | Part Partie          | 1              | desired and             | Rantalente<br>Example Ende | The of the Parcel of |                           |
| C.         |        | And Provide American | IVIS<br>Retail | A Property and A page 1 |                            |                      |                           |
| OUTROS 515 | TCHAS  |                      |                |                         |                            |                      |                           |
| 3          | 3      | -                    |                |                         |                            |                      |                           |

A tela abaixo será exibida:

| PAULA                                                                                                    | Servery attack 2                                       | 071.1 Witchalan       | Chi Caine Feelal            | Sa Abrir Charnada   |
|----------------------------------------------------------------------------------------------------|--------------------------------------------------------|-----------------------|-----------------------------|---------------------|
| IDENUCAD DO MERIRADO                                                                                             |                                                        | Marca Discaste        | Alterar sectia              |                     |
| Emine R Aples Annoladas (Ch                                                                                      | trun                                                   |                       |                             |                     |
| Consultar Minhas Netas<br>Emitir Atestado de Habricula<br>Emitir Hlatórica<br>Emitir Declaração de Vinculo       |                                                        |                       | Merca<br>Atualizar Polo e I | redit               |
| Aluntes Apties a Calar Grau<br>Matricula Con-Lina<br>Cancelar Matricula em Componentes<br>Trancamento de Vinculo |                                                        |                       | Neus Dadus Pes              | _                   |
| Produções Académicas                                                                                             | Acompanhar Procedimentos após Defesa                   | Ver turmes anteriores | O Finant                    | Arrite Extense      |
| Atividades de Campo                                                                                              | Submoter Teses/Dissertación                            |                       | SS curso                    | CAPES               |
| Calendário Acadêmico<br>Consultas Darpis                                                                         |                                                        |                       | 9                           |                     |
| Nile hit advidades ca                                                                                            | sastradas para os próximos 25 días ou decorridos ? d   | as.                   | Regularmentin das Corse     | n de Pris-Gradunção |
| ORUM DE CURSOS                                                                                                   |                                                        |                       | Dades Insti-                | tuclonals           |
| Caro Aluno, este fóruro 4 destinado y<br>a coordenação tem acesso a ele.                                         | para discussiles relacionadas au esú turso. Todos os a | electos do curso e    | Curso:<br>Novel HESTRADO    |                     |

No menu **Ensino**, e em seguida "**Produções Acadêmicas**", selecione a opção "**submeter Teses e Dissertações**", onde será adicionado o arquivo da versão corrigida após a defesa.

| PAULA                                               | Semastra atual: 2021.1                                                                                                    | 🕞 Módulae             | Calica Postal  | 🍃 Abrir Chamada |
|-----------------------------------------------------|----------------------------------------------------------------------------------------------------|-----------------------|----------------|-----------------|
| RDENACAO DO MESTRADO                                |                                                                                                    | nen Discusta          | Altarar perita |                 |
| ORTAL DO DISCENTE > LISTA DE REVISÕO                | es e Correções da Tese                                                                                                    |                       |                |                 |
| aro Discente,                                       |                                                                                                    |                       |                |                 |
| ilize o formulario abaixo para enviar revisões de s | ua Tese para revisão do Orientador.                                                                                                    |                       |                |                 |
| aixo do formulário estão listadas as revisões ante  | riores senda possível baixar o arguivo versiona                                                                                                    | do ou ver os detalhes | da revisão.    |                 |
|                                                     |                                                                                                    |                       |                |                 |
|                                                     | CONTROLE DE REVISÃO DE T                                                                                                    | rse                   |                |                 |
| Matricula                                           |                                                                                                    |                       |                |                 |
| Nome:                                               | PAULA                                                                                                    |                       |                |                 |
| Curso:                                              |                                                                                                    |                       |                |                 |
| Ata de Defesa: visual                               | izar PDFP                                                                                                    |                       |                |                 |
| DADOS DA REVISAN I                                  |                                                                                                    |                       |                |                 |
| Arquivo Carrigido + Escon                           | ter attuivo i reroão final corrigida.pdf                                                                                                    |                       |                |                 |
| Titulo da Versão: = Dissert                         | tação Mestrado corrigida                                                                                                    |                       | P              |                 |
| a contra                                            |                                                                                                    |                       |                |                 |
| Observação:                                         |                                                                                                    |                       |                |                 |
|                                                     |                                                                                                    |                       | - 7            |                 |
|                                                     | Cadastrar Cancelar                                                                                                    |                       |                |                 |
|                                                     | Sector and the sector and the sector |                       |                |                 |

Neste formulário, selecione o arquivo com a Tese ou Dissertação corrigida na opção "**Escolher arquivo**", em seguida dê um Título a esta nova versão. Ao final do campo Observação clique em "**Cadastrar**". Após este envio o trabalho ficará pendente de avaliação do orientador, podendo ser Retornado para Adequação ou Aprovado.

Se for retornado para adequação, deverão ser realizadas as correções necessárias e repetidos os passos acima até sua Aprovação.

# 3. Aprovação da Versão Final Corrigida da Dissertação/Tese (etapa realizada pelo orientador)

**Essa etapa será realizada pelo docente orientador**, que deverá apreciar e avaliar a versão final corrigida da Dissertação e submetida pelo discente.

Ao acessar o SIGAA, no portal de **módulos** (caso apareça) clique no ícone "**Portal do Docente Stricto Sensu**".

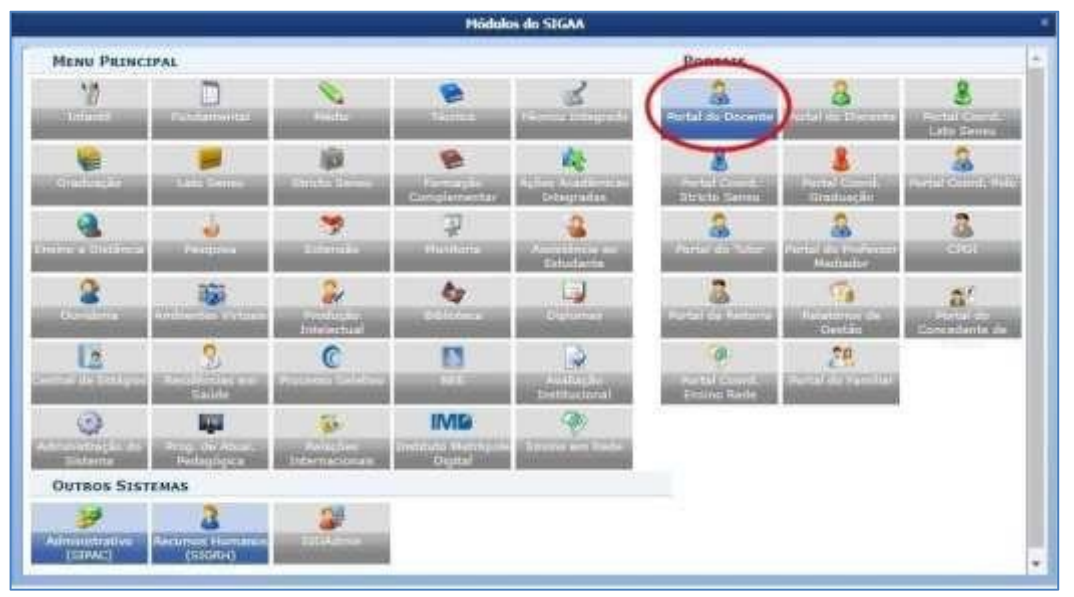

No portal do Docente, coloque o mouse em cima do nome "Ensino", vá em "OrientaçõesPós-Graduação" e clique em "Meus Orientandos".

| ARLA                         | Alterar simplik                               |                                | Semestre #                   | uel: 2009.5    |          | seales    | Calco Post                                                                                                    | e 🔿          | Abrir Chairieda  |
|------------------------------|-----------------------------------------------|--------------------------------|------------------------------|----------------|----------|-----------|----------------------------------------------------------------------------------------------------|--------------|------------------|
|                              |                                               |                                |                              |                | -2.4     | ens Duise | an anerer ees                                                                                                    | 44           |                  |
| Ensino: 🔐 Papquisa           | 🎔 Extensile 🙀 Ações Litegra                   | das Com                        | vēnies 🛄 Sibilote            | ca 🔄 Produ     | içilə Tr | telectual | Robientes Virtuel                                                                                                    | Outre        | E                |
| Orientação Acadêmica         | <ul> <li>Oraduação</li> </ul>                 | *                              |                              | _              |          |           | Hinha                                                                                                    | Hanganen     |                  |
| Orientações Pós-Grad         | uação                                         | + E Meus                       | Ogentandos                   |                | 1        |           |                                                                                                    |              |                  |
| Estágios                     |                                               | Aneira                         | ar Solicitações de           | Matricula      |          |           |                                                                                                    | Trocae Foto  |                  |
| PAR                          |                                               | + D Canfr                      | mar Trancamentos             | E BARRENN      |          |           | Editor Dadas da Sit                                                                                                    | . Descend do |                  |
| Turman                       |                                               | + Banca                        |                              |                |          |           | Partiel Datas do art                                                                                                    | Documi       |                  |
| Propettee                    |                                               |                                | -                            |                | 3        |           | they bearing                                                                                                    | 1.1          |                  |
| Avelação Instituciona        | đ                                             |                                |                              |                |          |           | - ver segenas                                                                                                    | and ranna    | 10               |
| Lançar faltas e Conso        | lider Série                                   | Ch Tata<br>/ CHD*              | l Horária                    | Alunos**       |          | Chat      | Sua págir                                                                                                    | a personal   | do SIGAA         |
| Consultas                    |                                               | · paratory                     |                              |                |          |           |                                                                                                    |              |                  |
| Solicitar Compra de S        | irres para a Sibilotaca                       |                                |                              |                | 1        | 100       | Periodem CAPE                                                                                                    | 6 K          | ficial Detrivion |
| Attvidades de Carripo        |                                               | <ul> <li>Review</li> </ul>     | 19114                        | 201.50         |          | 20        | 100-000-000                                                                                                    | _            |                  |
| Förum de Cursoa              |                                               | 867.80                         | 280.04                       | 30/30          | 4        | 3         | Forum Docurito                                                                                                    |              |                  |
| Förum Docente                |                                               |                                |                              |                |          |           | the family                                                                                                    | And Freedom  | da Conducida     |
| Declaração de Discipl        | nas Ministradas                               |                                | 20122.2001                   |                |          |           | and the second second sec | and car int  | an tel seres an  |
|                              |                                               | 607.60                         | (01/03/2020 -                | 07.10          | - 14     | 0         | Calena                                                                                                    | tario Univer | utane            |
| Plance de Docência A         | fallatide                                     |                                | 30(06/2020)                  |                |          |           | De                                                                                                    | dos Pesso    | ats              |
| Declaração de Particip       | seção em Banca de Graduação                   |                                |                              |                |          |           | Siapei<br>Catemiria                                                                                                    | Decarra      |                  |
| 2019 Local: SALA 8 15 00     | CE E SALA DE THOLÊS                           | 120/                           | 2M12 5M5                     | 30/30          | 4        | 3         | Thuistan                                                                                                    | MESTRA       |                  |
| LETEL - LÍNGUA EDTRAN        | CE2RA - TO U CHERTLE                          | - 149                          |                              |                |          |           | Regitte Trabatta:                                                                                                    | Destract     | O EXELUTION      |
| 2018 Local SALA DE ING       | ÉS E DO BE CAp                                | 120/                           | 21134 5146                   | 30/30          | =1       | 37        |                                                                                                    |              |                  |
| LEIRL - LÍNGUA ESTRAN        | CETRA - TH B (AMOUNT)                         | 220                            |                              |                | 1000     |           |                                                                                                    |              |                  |
| 2019 Local: 54LA 110 NIA     | TE CFCH/CCS4 E SALA DE INQUÊ                  | 5 120/<br>120                  | 2956 573                     | 387.30         | 4        | \$        |                                                                                                    |              |                  |
| " Timal de Ch Total de Disco | Ver Agen<br>She / Sce carga horáne dedicade r | de das Turmi<br>le turme ou pu | es   Grade da Horá<br>biurma | nies   Ver fan | mes ar   | deriores. |                                                                                                    |              |                  |

Nesta tela aparecerão todos os discentes na qual o docente realiza orientações. Haverá vários ícones de ações (junto com suas descrições) que você pode ajudar a executar várias funcionalidades.

Clique no ícone de "**Revisar Tese/Dissertação**" do orientando que defendeu e cuja tese ou dissertação deseja revisar.

| UFPE - SI | GAA - Siet            | ema 1 | integrado de | Gestão de Alividade | s Acadêmicas                                                                                                    | A+                                   | A+ Ajuda? In    | ALM BERRY DOLD SATE     |
|-----------|-----------------------|-------|--------------|---------------------|----------------------------------------------------------------------------------------------------|--------------------------------------|-----------------|-------------------------|
| CARLA     |                       | -     | naite:       |                     | Semante atual: 2009.1                                                                                                    | G Mönutes                            | Cares Pestal    | SAArin Chanado          |
|           |                       |       |              |                     |                                                                                                    | -C Hara Bacette                      | * Albanar sambu |                         |
| PORTAL    | DO DOCENTE            | > 01  | LIENTAÇÕES   | DE PÓS-GRADUAÇ      | ão -                                                                                                    |                                      |                 |                         |
|           |                       |       | *i: Detai    | hes do Discente 👘   | Visualizar Histórico 🔍<br>r Banca 🧭 Revisar Tese                                                                                                    | ı Visualizər Orientə<br>/Dissertação | ções Dadas      |                         |
|           | 1                     |       |              |                     | LISTS OF ORIENTANDOS                                                                                                    |                                      |                 |                         |
|           | Status de<br>Discente |       | Discente     |                     |                                                                                                    |                                      |                 |                         |
|           | HESTRAD               | 0     | 12222        | - Shinese           |                                                                                                    |                                      | 0.0             |                         |
|           | ATTVO                 | 1     | 2018         | - VERDINYCA         | and the second second s |                                      | 0               | 14                      |
|           | DEFENDIDO             | -     | 2014         | - EDERSON           |                                                                                                    |                                      | 20              | 21 1                    |
|           | DEFENOIDO             | 160   | 2016         | RENAN               | -                                                                                                    |                                      | 129             |                         |
|           | DEFENDIDO             | .41   | 2018         | - senata            | Statement of the local division of the local division of the local |                                      | 29              | Aevitar Tese/Dobertação |
|           | -                     |       |              |                     | TATA DE CO-ORIENTARDO                                                                                                    | 6                                    |                 |                         |
|           |                       | Disc  | ente         |                     |                                                                                                    | 15                                   |                 |                         |
|           |                       |       |              |                     | Portal da Decente                                                                                                    |                                      |                 |                         |

Nesta tela serão incluídas as informações do parecer que a dissertação ou tese terá. Detalhes se encontram descritos no fundo amarelo.

Em Status, deverá ser escolhida entre as 2 situações: **Aprovado** ou **Retornado Para Adequação** de acordo com a avaliação realizada.

Em Observações poderá ser incluído algum comentário sobre o status de aprovação.

| PORTAL DO DOCENTE > LISTA DE REVISÕES E CORREÇÕES DA DISSERTAÇÃO                                                                                                    |                    |    |
|----------------------------------------------------------------------------------------------------|--------------------|----|
| Prezado(a) orientador(a),                                                                                                    |                    |    |
| Indique abaxo se a versão final do Trabalho de Conclusão está com a ficha catalográfica. Caso a ficha esteja presente, escolha o status APRO<br>esteja ausente, escolha o status RETORNADO PARA ADEQUAÇÃO e explicite que na versão final não consta a ficha catalográfica. | OVADA. Caso a fich | 8  |
| Abaixo do formulário estão listadas as revisões antenores sendo possível baixar o arquivo versionado ou ver os detalhes de revisão.                                                                                                    |                    |    |
| CONTROLE DE REVISÃO DE DISSERTAÇÃO                                                                                                    | 1                  |    |
| Matricula:                                                                                                    |                    |    |
| Nome:                                                                                                    |                    |    |
| Cursot                                                                                                    |                    |    |
| Ata de Defesa: Visualizar PDF                                                                                                    |                    |    |
| DADOS DA REVISÃO                                                                                                    |                    |    |
| Última Versão: Batxar a versão 🗐                                                                                                    |                    |    |
|                                                                                                    | 1                  |    |
| Cadastrar - < Voitar    Cancelar<br>* Campos de preenchimento obrigatório.                                                                                                    |                    | 1  |
| E: Ver Arquivo 🧠: Visualizar Detalhes                                                                                                    |                    |    |
| HISTÓRICO DE REVESÕES                                                                                                    |                    |    |
| Revisão Data Envio Resumo da Revisão Status                                                                                                    | Data Revisão       |    |
| 25/05/2021 22:34 Sistemas interdisciplinares teste processo SUBMETIDO PARA REVISÃO DO ORIENTADOR                                                                                                    |                    | EQ |
| Portal do Docente                                                                                                    |                    |    |

Finalizado o preenchimento, se o status for "**Aprovado**", o botão "**Cadastrar**" mudará de nome para "**Aprovar Versão**". Caso não, continuará o botão "**Cadastrar**".

| Status: *   | APROVADA               | 1. T                             |              |
|-------------|------------------------|----------------------------------|--------------|
| Observação: | Apontamentos não foram | necessários. Discente aprovado o | com sucesso. |
|             | (                      |                                  |              |

OBS: Caso o Orientador (docente) já tenha dado um parecer favorável para o discente (visualizado na parte inferior da tela, em "**Histórico de Revisões**"), essa funcionalidade só permitirá ao Gestor Stricto Sensu solicitar "**Retorno Para Adequação**". Neste caso, para o gestor não será necessário um novo parecer.

Ao finalizar o procedimento, a mensagem "**Revisão cadastrado(a) com sucesso**" será exibida na parte superior da tela.

| OFFL - STOAA - | Sistema integrado de Gestad | ue Auviuages Academica |
|----------------|-----------------------------|------------------------|
|                | Werar vinculo               | Seme                   |
| D              |                             |                        |

# 4. Solicitação da Ficha Catalográfica

Procedimento desconsiderado no SIGAA devido ao módulo de biblioteca estar inativo. O discente deve contatar a biblioteca setorial para realizar essa etapa.

O discente deve enviar mensagem para o email da biblioteca <u>bibccs.ficha@ufpe.br</u> e colocar em anexo versão corrigida da dissertação pós-defesa e a ata de defesa (com as mesmas informações da dissertação, inclusive o título deve ser igual).

Ex: "Boa tarde! Encaminho a dissertação e a ata de defesa para avaliação e solicitação da ficha catalográfica.

Obrigado!"

Após todas as correções solicitadas pela biblioteca, o discente receberá a ficha catalográfica, a qual deve ser anexada na página em branco reservada para este fim na versão final da dissertação. Além disso, receberá o TERMO DE DEPÓSITO por email, junto à ficha, para ser assinado e usado posteriormente nas etapas 7 e 9.

#### 5. Ressubmissão da versão final corrigida da Dissertação com Ficha Catalográfica

O discente deve inserir a dissertação em sua versão final (já contendo a ficha catalográfica!). OBS: Antes de anexar a dissertação, observar se é mesmo a versão contendo a ficha catalográfica para evitar interrupções e atrasos no processo.

## 6. Aprovação da versão final corrigida da Dissertação com Ficha Catalográfica

Esta etapa cabe à secretaria acadêmica do mestrado para conferência da versão final da dissertação com a ficha catalográfica incluída.

## 7. Assinatura do Termo de Autorização de Publicação

Essa etapa será realizada pelo discente, que após aprovação da versão final da Dissertação, deverá assinar o Termo de Autorização de Publicação marcando no campo.

#### 8. Recebimento da versão final pela coordenação

Essa etapa será realizada pela Secretaria do programa.

# 9. Inserir Documentos Obrigatórios

O discente deve anexar todos os documentos solicitados pelo sistema, incluindo a DECLARAÇÃO DE DEPÓSITO NA BDTD E NADA CONSTA (esta deve ser solicitada via e-mail para o repositório: <u>deposito.bdtd@ufpe.br</u>. No email deve constar: 1. A versão final da dissertação com a ficha catalográfica; 2. Ata de defesa da dissertação (a mesma enviada à biblioteca, incluindo errata se houver); 3. O nada consta de empréstimo de livro pela biblioteca, conseguido entrando no sistema Meu Bergamum da biblioteca (dúvidas: daap.bc@ufpe.br); 4. Termo de autorização de publicação preenchido e assinado)

OBS: Esta etapa pode precisar da secretaria do curso para confirmar alguns dados junto ao depositório via e-mail.

# 10. Etapa realizada pela secretaria do programa.

Após a conclusão das 10 etapas, segue o aguardo do diploma.

Nos trâmites normais, o processo pode durar de 6 a 9 meses.

Av. Prof. Moraes Rêgo, S/N – Hospital das Clínicas – Bloco E 4º andar Cid. Universitária - Cep:50.670-901Recife/PE-Brasil Fone/Fax: (081) 2126.3766 E-mail ppgsc.ccm@ufpe.br – Site: www.ufpe.br/ppgsc